## **Guideline to do REGISTRATION!**

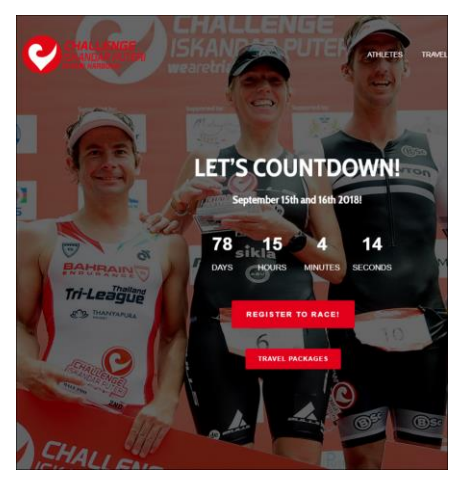

## Click to REGISTER TO RACE

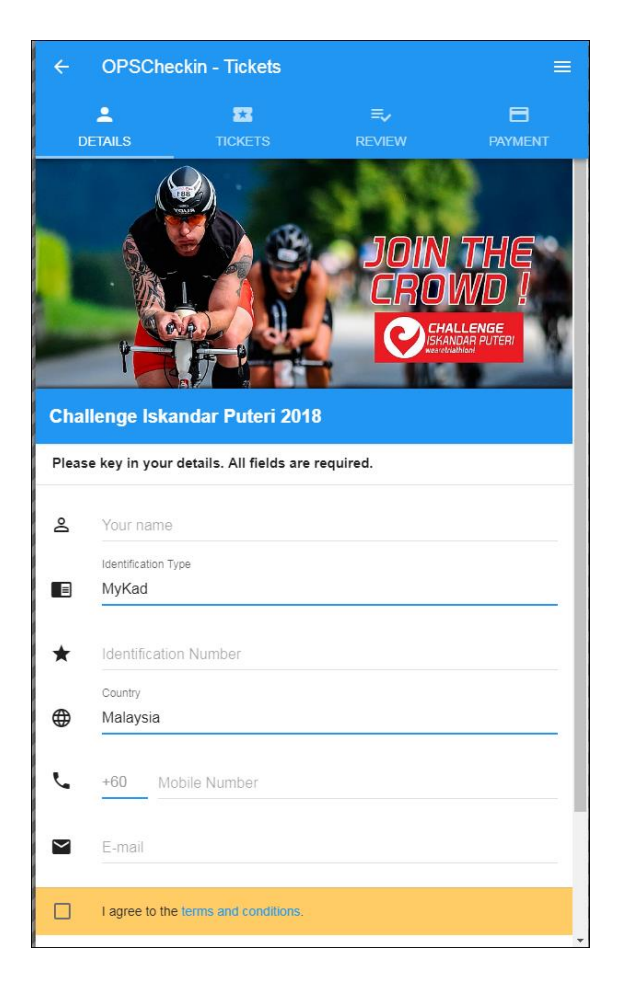

Fill in your particulars, name, ID, country, mobile number and e-mail. If information is incomplete the system will highlight it with a pop-up

Click on "I agree to the terms and conditions" then click "NEXT"

|                     | kin - Tickets         |                        | ≡                     |
|---------------------|-----------------------|------------------------|-----------------------|
| LETAILS             | TICKETS               | <b>≂</b> ,<br>REVIEW   | PAYMENT               |
|                     |                       |                        |                       |
| Main Category       |                       | Se                     | elect Main Category > |
| Dates               |                       |                        | Click to Select >     |
| Sessions            |                       |                        | Select a Session >    |
| Runner              |                       |                        | 1 Runner >            |
| CHIA JENG           | LING                  |                        | ₩ <b>.</b> ■ Ŷ >      |
| Total               |                       |                        |                       |
| RM0.00              |                       |                        |                       |
| *Total cost does no | t include GST and Cre | dit/Debit Card Charges | ;                     |
| BA                  | ск                    | N                      | EXT                   |

Click "Main Category" to choose the Race Category you are participating.

| ÷ | Main Category                      |
|---|------------------------------------|
|   |                                    |
| ۲ | Select Main Category               |
| 0 | International - INDIVIDUAL         |
| 0 | International - RELAY - RM1,200.00 |
| 0 | Malaysian - INDIVIDUAL             |
| 0 | Malaysian - RELAY - RM1,000.00     |
| 0 | Kids Race                          |
|   |                                    |

Select your category and it will go back to the following screen or you can Click the arrow to return to the screen below.

|                                                                | kin - Tickets |                     |                    |   |  |
|----------------------------------------------------------------|---------------|---------------------|--------------------|---|--|
| L<br>DETAILS                                                   | TICKETS       | <b>≕,</b><br>REVIEW | E<br>PAYMENT       |   |  |
| Main Category                                                  |               | Mala                | ysian - INDIVIDUAL | > |  |
| Dates                                                          |               |                     | Sun, 16 Sep 2018   | > |  |
| Sessions                                                       |               |                     | 07:00 am           | > |  |
| Runner                                                         |               |                     | 1 Runner           | > |  |
| CHIA JENG                                                      | LING          |                     | # L 🖬 🕫            | > |  |
| Total                                                          |               |                     |                    |   |  |
| RM0.00                                                         |               |                     |                    |   |  |
| *Total cost does not include GST and Credit/Debit Card Charges |               |                     |                    |   |  |
| BAG                                                            | СК            | Ν                   | IEXT               |   |  |

Either click on your name, CHAJENG LING Or the male/female icon in red and complete the rest of the information. For RELAY TEAMS click on RUNNER and select how many runners. Up to 3 participants can register here. If the male/female icon remains red, it means that information keyed in is incomplete. Click BACK to check and complete the form.

| <b>±</b>  | CHIA JENG LING 🙀 📞 📾 🐨                                         |      |    |        |      |   |
|-----------|----------------------------------------------------------------|------|----|--------|------|---|
| θ         | It's met                                                       |      |    |        | ne!  |   |
| ŧŧ        | Category                                                       |      |    |        |      | > |
| 0         | CHIA JENG LING                                                 |      |    |        |      |   |
|           | ID Туре                                                        |      |    | Му     | Kad  | > |
| *         | ★ 670716105856                                                 |      |    |        |      |   |
| <b>()</b> | Country Malaysia                                               |      |    |        | >    |   |
| ٩.        | +60 60123790096                                                |      |    |        |      |   |
| $\sim$    | janecjl@yahoo.com                                              |      |    |        |      |   |
| Ŷ         | T-shirt                                                        |      | No | t Sele | cted | > |
| Tot<br>R  | Total RM0.00                                                   |      |    |        |      |   |
| *To       | *Total cost does not include GST and Credit/Debit Card Charges |      |    |        |      |   |
|           | ВАСК                                                           | NEXT |    |        |      |   |

Click "Category" to choose Male or Female participant

Click "T-Shirt" to choose size. The size selected is for both the T-shirt and the Windbreaker.

| ← Select T-Shirt      |                                  |                   |       |      |      |        |      |        |      |
|-----------------------|----------------------------------|-------------------|-------|------|------|--------|------|--------|------|
|                       |                                  |                   | ADUUT | xs   | s    | м      | L    | XL     | 2XL  |
| FINISHER I-           | R T-SHIRT SIZE Chest measurement |                   | ADULI | 36"  | 38*  | 40"    | 42"  | 44"    | 46"  |
| FINISHER T-SHIRT SIZE |                                  |                   | CHILD | XS   | s    | м      | ι    | XL     | 2XL  |
|                       |                                  | Chest measurement |       | none | 32*  | 34"    | 36"  | 38"    | none |
| WIND-BREA             | KER SIZE                         |                   | ADULT | XS   | s    | м      | L    | XL     | 2XL  |
|                       |                                  | Chest measurement |       | 43cm | 46cm | 48.5cm | 51cm | 53.5cm | 56cm |
| 0<br>0<br>0           | Not Se<br>2XL<br>XL              | elected           |       |      |      |        |      |        |      |
| 0                     | L                                |                   |       |      |      |        |      |        |      |
| 0                     | М                                |                   |       |      |      |        |      |        |      |
| 0                     | S                                |                   |       |      |      |        |      |        |      |
| 0                     | XS                               |                   |       |      |      |        |      |        |      |

## Click "NEXT" to the following screen

| ÷                     | OPSChec                   | kin - Tickets               |                              |            |
|-----------------------|---------------------------|-----------------------------|------------------------------|------------|
|                       | L<br>TAILS                | TICKETS                     | <b>≡</b> ,<br>REVIEW         |            |
| Total                 | Ticket Price              |                             |                              |            |
| RN                    | 1550.00                   | )                           |                              |            |
| Pleas<br>apply.       | e select additio          | nal options from the fo     | illowing list. Additional ch | narges may |
| Ассо                  | modation & T              | ransfer Packages            |                              |            |
| 0                     | No Packa                  | ge Required                 |                              | 0          |
| 0                     | Package A<br>SOMERSE      | A<br>T MEDINI - Transfer fr | om Changi                    | 3120       |
|                       | Quantity                  |                             |                              | 1          |
| 0                     | Package E<br>SOMERSE      | }<br>T PUTERI HARBOUR       | - Transfer from Changi       | 3040       |
|                       | Quantity                  |                             |                              | 1          |
|                       | HISTORIC<br>Adult (Inclue | MALACCA - Adult             |                              | 340        |
|                       | Quantity                  |                             |                              | 1          |
|                       | HISTORIC<br>Child (Includ | MALACCA - Child             |                              | 160        |
|                       | Quantity                  |                             |                              | 1          |
| Total<br>RN<br>*Click | Amount<br>1550.00         | )<br>w your purchase        |                              |            |
|                       | BAC                       | к                           | NEXT                         |            |

Either choose to buy a travel package option OR ensure the blue round button next to the 'NO PACKAGE REQUIRED" is highlighted. Scroll down to the end then click "NEXT" to next screen

|                                             | <u>•</u>                                                                                                    | ≡,∕                        |         |  |  |
|---------------------------------------------|----------------------------------------------------------------------------------------------------|----------------------------|---------|--|--|
| DETAILS                                     | TICKETS                                                                                                    | REVIEW                     | PAYMENT |  |  |
| D                                           |                                                                                                    |                            |         |  |  |
| Buyer Inform                                | nation                                                                                                    |                            |         |  |  |
| Name                                        | CHIA JENG LING                                                                                              |                            |         |  |  |
| ID                                          | MyKad-670716105856                                                                                          |                            |         |  |  |
| Country                                     | Malaysia                                                                                                    |                            |         |  |  |
| Mobile No.                                  | 60123790096                                                                                                 |                            |         |  |  |
| Email                                       | janecjl@yahoo.com                                                                                           |                            |         |  |  |
|                                             |                                                                                                    |                            |         |  |  |
| Number of T                                 | īskote                                                                                                    |                            | А       |  |  |
| Number of 1                                 | ickets                                                                                                    |                            | 1       |  |  |
|                                             |                                                                                                    |                            |         |  |  |
| Tiekot 4                                    |                                                                                                    |                            |         |  |  |
| TICKEL 1                                    |                                                                                                    |                            |         |  |  |
| Category                                    | Malaysian - Woman                                                                                           |                            |         |  |  |
| Name                                        | CHIA JENG LING                                                                                              |                            |         |  |  |
| ID                                          | MyKad-670716105856                                                                                          |                            |         |  |  |
| Country                                     | Malaysia                                                                                                    |                            |         |  |  |
| Mobile No.                                  | 60123790096                                                                                                 | 60123790096                |         |  |  |
|                                             | janecjl@yahoo.com                                                                                           |                            |         |  |  |
| Email                                       | janecjl@yahoo.com                                                                                           |                            |         |  |  |
| Email<br>T-Shirt                            | janecjl@yahoo.com<br>2XL                                                                                    |                            |         |  |  |
| Email<br>T-Shirt<br>Total Amou              | janecji@yahoo.com<br>2XL<br>J <b>nt</b>                                                                     |                            |         |  |  |
| Email<br>T-Shirt<br>Total Amou              | janecji@yahoo.com<br>2XL<br>unt<br>RM55                                                                     | 0.00                       |         |  |  |
| Email<br>T-Shirt                            | janejl@yahoo.com<br>2XL<br>unt<br>RM55<br>Have a PROMO Coo                                                  | 0.00<br>de? Enter it here. |         |  |  |
| Email<br>T-Shirt<br>Total Amou              | janesji@yahoo.com<br>2XL<br>unt<br>RM555<br>Have a PROMO Coo                                                | 0.00<br>de? Enter it here. |         |  |  |
| Email<br>T-Shirt<br>Total Amou              | janeeji@yahoo.com<br>2XL<br>IIII<br>RM55<br>Have a PROMO Coo                                                | 0.00<br>de? Enter it here. |         |  |  |
| Email<br>T-Shirt<br>Total Amou<br>Please se | janeejl@yahoo.com<br>2XL<br>RM55<br>Have a PROMO Cod<br>Have a PROMO Cod<br>lect you prefered payment optic | 0.00<br>de? Enter it here. |         |  |  |
| Email<br>T-Shirt<br>Total Amou<br>Please se | janesji@yahoo.com<br>2XL<br>IIII<br>RM55<br>Have a PROMO Coo<br>Have a PROMO Coo<br>NOL                     | 0.00<br>de? Enter it here. |         |  |  |
| Email<br>T-Shirt<br>Total Amou<br>Please se | janesji@yahoo.com<br>2XL<br>Int<br>RM555<br>Have a PROMO Cod<br>Have a PROMO Cod<br>NOL                     | 0.00<br>de? Enter it here. |         |  |  |

If you have a PROMO Code, please key in your "PROMO Code", then click on "APPLY" The system will appear with the price and discount given. Click on "MOL" then Click on "PAY" to make your payment, the following screen will appear.

|                                                  | 474                    | G12, G<br>DAMANSAF<br>400 PETALING<br>Tel: 03-7(<br>URL<br>El | ZUES SOLUTION<br>ROUND FLOOR, E<br>RA INTAN, 1 JALAN<br>JAYA, SELANGOR,<br>207952 Fax: 03<br>.: http://www.opschr<br>mail: admin@opsch | SDN BHD<br>BLOCK C,<br>N SS20/27,<br>Malaysia<br>-76207953<br>eckin.com |           |       |
|--------------------------------------------------|------------------------|---------------------------------------------------------------|----------------------------------------------------------------------------------------------------|-------------------------------------------------------------------------|-----------|-------|
|                                                  | MENT VISA              | 4 👥 «                                                         | Payment Optio                                                                                                    | ns 🔽                                                                    |           |       |
| This transaction will appear as MolPay statement | *ZSSB-Opscheckin on yo | our credit/debit                                              | card billing                                                                                                    |                                                                         |           |       |
| Amount (MYR)                                     | 550.00                 |                                                               |                                                                                                    |                                                                         |           |       |
| Order ID                                         | CIP-180628163758013    | 8824                                                          |                                                                                                    |                                                                         |           |       |
| Card Number                                      |                        |                                                               |                                                                                                    |                                                                         |           |       |
| cvv                                              |                        |                                                               | 2                                                                                                    |                                                                         |           |       |
| Expiry Date                                      | Month Vear V           | ?                                                             |                                                                                                    |                                                                         |           |       |
| Name of Cardholder                               | CHIA JENG LING         |                                                               |                                                                                                    |                                                                         |           |       |
| Email                                            | janecjl@yahoo.com      |                                                               |                                                                                                    |                                                                         |           |       |
| Mobile Number                                    | 60123790096            |                                                               |                                                                                                    |                                                                         |           |       |
| Bank Country                                     | Malaysia O Non-Mala    | aysia                                                         |                                                                                                    |                                                                         |           |       |
| Please Click on Payment Option                   | to choo                | se you                                                        | r preferre                                                                                                    | ed pay                                                                  | yment cha | nnel. |
|                                                  | ENT VISA               | 🕐 « 🖡                                                         | Payment Options                                                                                                    |                                                                         |           |       |
| VISA 🔍                                           | FPX                    | 🛞 May<br>Mayba                                                | <mark>/bank</mark><br>ink2u                                                                                                    |                                                                         |           |       |
| CUnnect C                                        | IMB Clicks             | RHB                                                           | Now                                                                                                    |                                                                         |           |       |
| PETRONAS                                         |                        | AmO                                                           | nline                                                                                                    |                                                                         |           |       |
| PayPal <sup>®</sup> A                            | FFINBANK               |                                                               |                                                                                                    |                                                                         |           |       |

Complete the payment form from MOL.

Click Pay Online to complete the payment process.

Your registration will be confirmed by email notification from Zues Solutions and a SMS will be sent to your mobile with your <u>RUNNER CODE</u>.

## HOME ABOUT PHOTOS POSTS VIDEOS CO

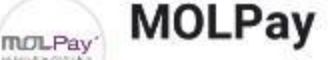

27 Jun at 12:42pm • 🕄

PLEASE NOTE VISA CARD CANNOT BE USED UNTIL FURTHER NOTICE FROM MOL

Please be informed that our credit card processing from the bank side has notified that there is some temporary issue to process transactions under Visa Credit Card since 10pm yesterday (26-6-2018). The banks are still in the midst of rectifying this matter at their sides.

We shall notify you once the bank side rectifies this issue from thei... Continue reading

Please be informed that our credit card processing from the bank side has notified that there is some temporary issue to process transactions under Visa Credit Card since 10pm yesterday (26-6-2018). The banks are still in the midst of rectifying this matter at their sides. We shall notify you once the bank rectifies this issue from their end accordingly. \*Note: Mastercard payments are not affected. **mol**Pay<sup>®</sup>

| A PERSONAL INFORMATION                                                          |                                                                              |                                                                                                    |
|---------------------------------------------------------------------------------|------------------------------------------------------------------------------|----------------------------------------------------------------------------------------------------|
| NAME                                                                            | Insert Name here                                                             |                                                                                                    |
| NATIONALITY                                                                     | Insert Nationality here *                                                    |                                                                                                    |
| PASSPORT NO                                                                     | Insert Passort No here *                                                     |                                                                                                    |
| MALAYSIAN NRIC NO                                                               | Insert NRIC No here                                                          |                                                                                                    |
| DATE OF RIRTH                                                                   | Incert Date Of Ritth here                                                    |                                                                                                    |
|                                                                                 | Please Select V                                                              |                                                                                                    |
| AGE                                                                             | ®MALE                                                                        |                                                                                                    |
| GENDER                                                                          | © FEMALE                                                                     |                                                                                                    |
| LANGUAGE                                                                        | Insert Language Here *                                                       |                                                                                                    |
| EMAIL ADDRESS                                                                   | Insert Email Address Here *                                                  |                                                                                                    |
| MOBILE NO                                                                       | Insert Mobile No Here *                                                      |                                                                                                    |
| TELEPHONE NO                                                                    | Insert Telephone No Here                                                     |                                                                                                    |
| ADDRESS                                                                         | Insert Address Here *                                                        |                                                                                                    |
| СПУ                                                                             | Insert City Here *                                                           |                                                                                                    |
| STATE/STATE CODE                                                                | Incert State/State Code Here *                                               |                                                                                                    |
|                                                                                 |                                                                              |                                                                                                    |
| PROVINCE                                                                        |                                                                              |                                                                                                    |
| COUNTRY/COUNTRY CODE                                                            | Insert Country/Country Code Here *                                           |                                                                                                    |
| POST CODE                                                                       | Insert Post Code Here *                                                      |                                                                                                    |
| EMERGENCY CONTACT NO                                                            | Insert Emergency Contact No Here *                                           |                                                                                                    |
|                                                                                 |                                                                              |                                                                                                    |
|                                                                                 |                                                                              |                                                                                                    |
| EMERGENCY CONTACT NO                                                            | Insert Emergency Contact No Here                                             |                                                                                                    |
| EMERGENCY CONTACT NAME                                                          | (Insert Emergency Contact Name Here *                                        |                                                                                                    |
| STATE RELATIONSHIP                                                              | Insert State Relationship Here                                               |                                                                                                    |
| Hotel                                                                           | From 2018-06-28 To 2018-06-28                                                |                                                                                                    |
|                                                                                 |                                                                              |                                                                                                    |
| A BOOKING DETAILS                                                               |                                                                              |                                                                                                    |
| CHECK-IN DATE                                                                   | 2018-06-28                                                                   |                                                                                                    |
| CHECK-OUT DATE                                                                  | 2018-06-28                                                                   |                                                                                                    |
| FLIGHT ARRIVAL DATE                                                             | 2018-06-28                                                                   |                                                                                                    |
| FLIGHT ARRIVAL TIME                                                             | © 4:30 PM                                                                    |                                                                                                    |
| FLIGHT DEPARTURE DATE                                                           | 2018-06-28                                                                   |                                                                                                    |
| FLIGHT DEPARTURE TIME<br>*Sunflower Holidays Sdn. Bhd. is the official travel o | 4:30 PM mpany selling the above package to participants of Challenge Iskand: | Puteri 2018. To follow-up on your booking. Email: bobby@sunflowerholidsys.com Tet+603 42959988 Fax:+603 42961902 |
|                                                                                 |                                                                              |                                                                                                    |
| ▲ QUESTION                                                                      |                                                                              |                                                                                                    |
|                                                                                 | DO YOU HAVE ANY MEDICAL CONDITION?                                           |                                                                                                    |
|                                                                                 | *d Acoust "MSS" To J                                                         | con-Viscor Given Details including Details Of Treatment And Medication                                           |
|                                                                                 | (Insert Answer)                                                              | ere                                                                                                    |
|                                                                                 | DO YOU HAVE ANY ALLERGIES? WYES<br>NO                                        |                                                                                                    |
|                                                                                 | *f teower*f5*To /<br>(Insert Answer                                          | oney/lose Given Details including Databa (Of Instituted And Medication                                           |
|                                                                                 | HOW DO YOU KNOW ABOUT THIS EVENT?                                            | iere ·                                                                                                    |
| HOW                                                                             | ANY LONG DISTANCE TRIATHLONS HAVE YOU DONE:                                  | ere A                                                                                                    |
|                                                                                 |                                                                              |                                                                                                    |
|                                                                                 | Submit Reset                                                                 |                                                                                                    |

After Payment, the above FORM will be shown. Please fill in details and click SUBMIT.

Date: 28 June 2018 Released by : The Challenge Team